# Oppdatere hjelp på skjermen

Philips prøver hele tiden å forbedre sine produkter. For å sikre at hjelp på skjermen er oppdatert med den nyeste informasjonen, bør du oppdatere hjemmekinoanlegget med den nyeste hjelpen på skjermen.

Last ned den nyeste hjelpen på www.philips.com/support.

#### Dette trenger du

- en USB-flashstasjon med minst 35 MB ledig minne Den må være FAT- eller NTFSformatert. Ikke bruk en USB-harddisk.
- En PC med Internett-tilgang.
- Et arkivverktøy som støtter ZIP-filformatet (for eksempel WinZip® for Microsoft® Windows® eller Stufflt® for Macintosh®).

# Trinn 1: Kontrollere den gjeldende versjonen av hjelp

Kontroller den gjeldende versjonen av hjelp på skjermen installert på hjemmekinoanlegget. Hvis versjonen er eldre enn versjonen som er tilgjengelig på www.philips.com/support, laster du ned og installerer den nyeste hjelpen.

De to siste tallene viser hvilken versjon av hjelp på skjermen som er installert på hjemmekinoanlegget. Hvis for eksempel versjonen på hjemmekinoanlegget er Subsystem SW: 35-00-00-05, er det 05 som representerer versjonen på den installerte hjelpen på skjermen.

- Trykk på ♠ (Hjem).
- Velg [Oppsett], og trykk deretter på OK.
  Velg [Avansert] / [Versionsinfo] og trykk
- 3 Velg [Avansert] / [Versjonsinfo], og trykk deretter på OK.

## Trinn 2: Last ned den nyeste hjelpen på skjermen

- 1 Koble en USB-flashstasjon til datamaskinen.
- 2 Bruk nettleseren til å gå til www.philips.com/support.

- 3 På Philips' webområde finner du produktet, klikker på User manuals (Brukerhåndbøker) og finner deretter User Manual Upgrade Software (Oppgraderingsprogramvare for brukerhåndbok).
  - >> Oppdatering av hjelpen er tilgjengelig som en zip-fil.
- 4 Lagre zip-filen i rotkatalogen på USBflashstasjonen.
- 5 Bruk arkiveringsverktøyet for å pakke ut oppdateringsfilen for hjelp i rotkatalogen på USB-flashstasjonen.
  - En fil med navnet HTSxxxxeDFU.zip pakkes ut i UPG\_ALL-mappen på USBflashstasjonen. xxxx er modellnummeret til hjemmekinoanlegget.
- 6 Koble USB-flashstasjonen fra datamaskinen.

# Trinn 3: Oppdatere hjelp på skjermen

### Forsiktig

- Før du kobler USB-flashstasjonen til hjemmekinoanlegget, må du kontrollere at det ikke er noen plate i plateskuffen og at plateskuffen er lukket.
- 1 Slå på TVen.
- 2 Koble USB-flashstasjonen som inneholder den nedlastede filen, til hjemmekinoanlegget.
- 3 Trykk på ♠ (Hjem).
- 4 Angi 338 på fjernkontrollen.
  - Følg instruksjonene på TV-skjermen for å bekrefte oppdateringen. Ikke slå av hjemmekinoanlegget eller fjern USBflashstasjonen mens oppdateringen pågår.
- 5 Koble USB-flashstasjonen fra hjemmekinoanlegget.

### Advarsel

- Hvis det forekommer strømbrudd under oppdateringen, må du ikke fjerne USBflashstasjonen fra hjemmekinoanlegget.
- Hvis det oppstår fell under oppdateringen, prøver du om igjen. Hvis feilen vedvarer, kontakter du vår kundestøtte.